# Configure the resources to connect to a PI Server without sending explicit credentials

1

# **Table of contents**

# Contents

| History                                                                 |
|-------------------------------------------------------------------------|
| Introduction                                                            |
| Terminology                                                             |
| Using PI machine authentication for PI-API calls                        |
| Install PI-API                                                          |
| PI Tags                                                                 |
| Application Name                                                        |
| IP Address                                                              |
| Trust                                                                   |
| Connect from application10                                              |
| Using PI windows authentication for PI-OleDb calls                      |
| Establish a WAD account 11                                              |
| Share Credentials with WinServerAdmin                                   |
| Share Credentials with PiServerAdmin13                                  |
| PI Tags                                                                 |
| PI Identity14                                                           |
| Dummy PI User                                                           |
| Install PI-SDK15                                                        |
| Install PI-OleDb                                                        |
| Connect from application                                                |
| Appendix A: Run a Windows Service as a particular user                  |
| Specify that a user will run this Windows Service                       |
| Installation                                                            |
| Permissions                                                             |
| Exception                                                               |
| Appendix B: Run a Web Application or a Web Service as a particular user |
| Encrypted Credentials on Registry                                       |
| Registry Permissions                                                    |
| Folder Permissions                                                      |
| Impersonation                                                           |

# History

#### First Draft – Nov 25, 2009

#### Base Document – Dec 7, 2009

#### Edit 1 – Dec 9, 2009

- 1. Put PI-SDK installation before PI-OleDb installation for more clarity.
- 2. Gave details about the PI System Management Tools.
- 3. Explained creation of PIIdentity.
- 4. Removed *Install Application* step from the *Using PI machine authentication for PI-API calls* section.

#### Edit 2 – Dec 14, 2009

Added Exception to the *Using PI windows authentication for PI-OleDb calls* section Edit 3- Feb 23, 2010

Updated the *Appendix B: Run a Web Application as a particular user* for ASP.Net Framework 2.0.

Updated the title of Appendix B to Appendix B: Run a Web Application or a Web Service as a particular user.

#### Edit 4 – Dec 21, 2011

Updated the Encrypted Credentials on Registry action of Appendix B.

## Edit 5 – Aug 8, 2013

- 1. Updated the *Encrypted Credentials on Registry* action of *Appendix B*.
- 2. Updated the *Registry Permissions* action of *Appendix B*.
- 3. Updated the *Folder Permissions* action of *Appendix B*.

## Edit 6 - Nov 26, 2013

- 1. Rectified the *Trust* step of the *Using PI machine authentication for PI-API calls* section.
- 2. Updated the *Encrypted Credentials on Registry* step of *Appendix B*.
- 3. Updated the *Registry Permissions* step of *Appendix B*.
- 4. Updated the *Impersonation* step of *Appendix B*.

# Introduction

The motivation of this document came from the fact that System Operations forwarded a notification from NERC as follows:

Recently NERC put out a "CIP: OSIsoft PI Enterprise Server Authentication" Industry advisory that stated the following (part of it):

"The ES-ISAC and ICS-CERT strongly encourage users of PI Enterprise Server configure authentication via PI Trust records, which is not affected by this vulnerability. All types of PI Trusts avoid the exchange of unsecure PI passwords. The newest PI Enterprise Server version (3.4.380) if configured with the default authentication settings is not affected by this vulnerability. It is recommended that these users verify server authentication policy is set to "explicit login disabled".

Various options were tried to move the Development applications and tools from the explicit credentials to the machine or the Window ID trusts. Here is a table summarizing these efforts:

| Application | Use     | Authentication                            | Success | Details                                                                                                    |
|-------------|---------|-------------------------------------------|---------|----------------------------------------------------------------------------------------------------|
| Excel       | Pi menu | Machine Trust                             | Yes     |                                                                                                    |
|             |         | Auto Connect                              | Yes     |                                                                                                    |
|             |         | Get data                                  | Yes     |                                                                                                    |
| Excel       | Pi menu | Windows Authentication                    | Yes     |                                                                                                    |
|             |         | Auto Connect                              | Yes     |                                                                                                    |
|             |         | Get data                                  | Yes     |                                                                                                    |
| DIS Extract | PiApi   | Machine Trust                             | Yes     |                                                                                                    |
|             |         | Turatura di ing                           | N       | IP trust, not machine trust,<br>because "ping <machinename>"<br/>does not seem to work from the</machinename> |
|             |         |                                           | Yes     | PI Server.                                                                                                    |
|             |         | Connect but no login                      | Yes     |                                                                                                    |
| DIS Extract | PiApi   | Windows Authentication                    | No      | Known issue - from OSI                                                                                        |
| DIS Extract | Odbc    | Machine Trust                             | No      | OSI Odbc component not<br>updated - Logged PLI 21257OSI8                                                      |
| DIS Extract | Odbc    | Windows Authentication                    | No      | OSI Odbc component not<br>updated - Logged PLI 21257OSI8                                                      |
| DIS Extract | OleDb   | Machine Trust                             | No      | Known issue - from OSI                                                                                        |
| DIS Extract | OleDb   | Windows Authentication                    | Yes     |                                                                                                    |
|             |         | Install SDK                               | Yes     | PISDK_1.3.6.364                                                                                               |
|             |         | Install OleDb                             | Yes     | PIOLEDB_3.2.2.10                                                                                              |
|             |         | Setup Windows                             |         |                                                                                                    |
|             |         | Authentication                            | Yes     |                                                                                                    |
|             |         | Test using Excel<br>DataConnection Wizard | Yes     | Try twice                                                                                                    |

The options which resulted in a failure were logged with the OSI Soft Inc. The options which succeeded were further refined to be used for Production. This document gives the details of these steps.

# Terminology

#### Developer

Programmer working with the PI-API or PI-OleDb.

#### **PI-API**

A component which is used by the PIAPIWrapper to communicate with a PI server.

It is possible that Pi-SDK is needed to make the PI-API to work. This hypothesis or its negation has not been tested yet. In case of any issue, please refer to the PI-SDK and PiSdkInstallationKit in this section.

#### PiApiInstallationKit

An installation kit containing the PI-API.

At the time of writing of this document, the installation kit containing the latest API version is *PI Buffer Subsystem Install Kit, Version 3.4.375.84*, Release Date 21-Sep-09. It has the *PI-API version 1.6.1.15*.

#### PiApiSnap

The application used to quick test the connection of PI-API to the PI Server. Usually, it is *C:\Program Files\PIPC\bin\apisnap.exe*.

#### PI-OleDb

A universal OleDb data access provider component to access a Pi Server.

Also note that PI-SDK is needed to use the Pi-OleDb.

## PiOledbInstallationKit

An installation kit containing the PI-OleDb.

At the time of writing of this document, the installation kit containing the latest PiOleDb provider version is *PI OLEDB Provider Install Kit, Version 3.3.0.1*, Release Date 13-Jul-09. It has the *PI-OleDb version 3.3.0.1*.

#### PiOledbTester

A windows application to test the connection from WinServer to PiServer using the Pi-OleDb provider.

It is usually installed as a part of the PiOleDbInstallationKit. This application is usually opened by double clicking *C:\Program Files\PIPC\OLEDB\Tools\PI OLEDB Tester\PIOLEDBTester.exe*.

#### **PI-SDK**

A component required to make the PI-OleDb work. Although it is called an SDK, it also serves the PI-OleDb component. In other words, PI-OleDb will not work without PI-SDK being installed on the same machine.

## PiSdkInstallationKit

An installation kit containing the PI-SDK.

At the time of writing of this document, the installation kit containing the latest PiSdk version is *PI SDK Install Kit, Version 1.3.6.364*, Release Date 25-Mar-09. It has the *PI*-

SDK version 1.3.6.363.

PiServer

The PI Server, which is to be used, for example, eccpi.coned.com.

PiServerAdmin

The administrator of the PiServer.

PiTags

PI tags which will be accessed by using PI-API.

PiSMT

This is an application containing the PI System Management Tools.

At the time of writing of this document, the latest PiSMT version is 3.3.1.3.

WAD

Windows Active Directory

WadAdmin

The administrator of the Windows Active Directory.

#### WinServer

The machine which will run the Windows service or application that will be sending the PI-API requests to the PiServer.

WinServer is just the short form of the Windows Server. This term will also be used for the server that will host web applications.

#### WinServerAdmin

The administrator of WinServer.

# Using PI machine authentication for PI-API calls

| Install PI-API                                                                                  |  |
|-------------------------------------------------------------------------------------------------|--|
| Install the PI-API on the WinServer, using the PiApiInstallationKit. Please refer to the        |  |
| <i>Terminology</i> section for details about this kit.                                          |  |
| Actor                                                                                           |  |
| WinServerAdmin                                                                                  |  |
| Result                                                                                          |  |
| PI-API is installed on the WinServer                                                            |  |
| Test                                                                                            |  |
| 1. Open a command window on the WinServer                                                       |  |
| 2. Run apisnap <piserver>, as shown:</piserver>                                                 |  |
| 🔤 C:\WINNT\system32\cmd.exe - apisnap eccpi.coned.com                                           |  |
| Microsoft Windows XP [Version 5.1.2600]<br>(C) Copyright 1985-2001 Microsoft Corp.              |  |
| F:\>c:                                                                                          |  |
| C:\>cd C:\Program Files\PIPC\bin                                                                |  |
| C:\Program Files\PIPC\bin>apisnap eccpi.coned.com                                               |  |
| APISNAP version 1.6.1.10<br>PI-API version 1.6.1.15<br>Attempting connection to eccpi.coned.com |  |
| Enter tagname:                                                                                  |  |
|                                                                                                 |  |

Getting the message: Enter tagname: denotes success.

Please refer to the *Terminology* section for details of the PiApiSnap application.

# **PI Tags**

Provide the PiTags to the PiServerAdmin. Also provide the access level required for each tag.

Actor

Developer

Result

The PiServerAdmin has the PiTags, along with the access level for each of them.

# **Application Name**

Provide a 4-character string, uniquely identifying the application, to the PiServer.

Actor

Developer

Result

The PiServerAdmin has the application name.

# **IP Address**

Provide the IP address of the WinServer, to the PiServerAdmin.

Actor

WinServerAdmin

Result

The PiServerAdmin has the IP address of the WinServer.

## Trust

Create Trust for the machine-application combination using

- 1. The IP address of the machine given by the WinServerAdmin.
- 2. The application name given by the Developer followed by the character "*E*". Say, the developer gave the application name as **DISN**. Then, the application name entered in the Trust should be **DISNE**.
- 3. A PI User or PI Identity having the access to the PiTags same or greater than those required by the developer.

| Trust Name:     DIS2       Description:     DIS Trust for CURDETAIL<br>Needelman       Server Name:     PI1       Collective Name:     IP       IP Information     Information       Network Path:     Information       IP Address:     10     50     41       NetMask:     255     255     255                                                                                                    | Ken |
|----------------------------------------------------------------------------------------------------|-----|
| Description:       DIS Trust for CURDETAIL         Needelman       Server Name:         Server Name:       PI1         Collective Name:       IP         IP Information       IP         Network Path:       IP         IP Address:       10 . 50 . 41 .         NetMask:       255 . 255 . 2 | Ken |
| Server Name: PI1<br>Collective Name:<br>IP Information<br>Network Path:<br>IP Address: 10 . 50 . 41 .<br>NetMask: 255 . 255 . 255 . 2<br>Windows Account Information                                                                                                    |     |
| Windows Account Information                                                                                                    | 74  |
| Account:                                                                                                    |     |
| Application Information<br>Name: DISNE                                                                                                    |     |
| PI Identitiy: CURDETAIL                                                                                                    |     |

#### Actor

PiServerAdmin

#### Result

Trust for this machine with the application is created. The application can now access the tags as required.

# **Connect from application**

Use the following syntax to connect from the application: PIAPI32.piut\_connect( <string: application name> ) PIAPI32.piut\_setservernode( <string: server name> ) For example: PIAPI32.piut\_connect( "DISN" ) PIAPI32.piut\_setservernode( "eccpi.coned.com" ) Actor Developer Result The application will connect to the server Test Check the Network Manager Statistics in the PiSMT. An entry with this application

## name, IP, the PI user to which the Trust was mapped and the Trust name will appear.

| Name       | PID      | RegApp   | RegAppType        | Protocol | Version | Peer/  | Address | E Pe | eerPort | ConType    |          | Ne | tTyp | е        | ConSta  | itus ( | ConTime  | e              |
|------------|----------|----------|-------------------|----------|---------|--------|---------|------|---------|------------|----------|----|------|----------|---------|--------|----------|----------------|
| DISNE      | -1       |          |                   |          | 1.8     | 10.10  | 05.9.15 |      | 3848    | PI-API co  | nnection | TC | P/IP |          | [0] Suc | cess 1 | 1/19/2   | 009 6:02:56 AM |
| DISNE      | -1       |          |                   |          | 1.8     | 10.10  | )5.9.15 |      | 3851    | PI-API co  | nnection | TC | P/IP |          | [0] Suc | cess 1 | 1/19/2   | 009 6:03:07 AM |
| DISNE      | -1       |          |                   |          | 1.8     | 10.10  | )5.9.15 |      | 3856    | PI-API cor | nnection | TC | P/IP |          | [0] Suc | cess 1 | 1/19/2   | 009 6:03:25 AM |
| DISNE      | -1       |          |                   |          | 1.8     | 10.10  | 05.9.15 |      | 3858    | PI-API cor | nnection | TC | P/IP |          | [0] Suc | cess 1 | 1/19/2   | 009 6:03:38 AM |
| DISNE      | -1       |          |                   |          | 1.8     | 10.10  | 05.9.15 |      | 3860    | PI-API cor | nnection | TC | P/IP |          | [0] Suc | cess 1 | 1/19/2   | 009 6:03:51 AM |
| DISNE      | -1       |          |                   |          | 1.8     | 10.10  | 05.9.15 |      | 3863    | PI-API cor | nnection | TC | P/IP |          | [0] Suc | cess 1 | 1/19/2   | 009 6:04:16 AM |
|            |          |          |                   |          |         |        |         |      |         |            |          |    |      |          |         |        |          |                |
|            |          |          |                   |          |         |        |         |      |         |            |          |    |      |          |         |        |          |                |
| ConTime    |          | Last     | Call              | E        | BBN     | 1 M F  | R. S.   | A. S | S. PIN  | letMgr V   | OS       | 0. | 0    | Identity |         | OSUs   | er   Tru | ist            |
| 11/19/2009 | 86:02:56 | AM 11/   | 19/2009 3:47:50 P | M 4      | 2. 2. 3 | 3.     | 0 0     | 0 0. | PI :    | 3.4.380.36 | Wi       | 5  | S    | CURDETA  | AIL .   |        | DIS      | DEVSQLSERV     |
| 11/19/2009 | 06:03:07 | 'AM 117' | 19/2009 3:06:37 P | м 4      | 2. 2. 3 | 3. 1   | 0 0     | 0 0. | PI :    | 3.4.380.36 | - Wi     | 5  | S    | CURDETA  | AIL 🛛   |        | DIS      | SDEVSQLSERV    |
| 11/19/2009 | 6:03:25  | iam 117  | 19/2009 11:15:20/ | AM 4     | 1. 1. 2 | 2. 1   | 0 0     | 0 0. | PI :    | 3.4.380.36 | Wi       | 5  | S    | CURDETA  | AL.     |        | DIS      | DEVSQLSERV     |
| 11/19/2009 | 86:03:38 | AM 117   | 19/2009 10:17:30/ | AM 4     | 1.1.2   | 2. 1   | 0 0     | 0 0. | PI 3    | 3.4.380.36 | Wi       | 5  | S    | CURDET/  | AIL .   |        | DIS      | DEVSQLSERV     |
| 11/19/2009 | 6:03:51  | AM 117   | 19/2009 10:33:06/ | AM 4     | 1. 1. 2 | 2.     | 0 0     | 0 0. | PI 3    | 3.4.380.36 | Wi       | 5  | S    | CURDET/  | AIL .   |        | DIS      | DEVSQLSERV     |
| 11/19/2009 | 86:04:16 | AM 11/   | 19/2009 5:17:32 P | м 4      | 2. 2. 4 | . 4. 1 | 0 0     | 0 0. | PI 3    | 3.4.380.36 | Wi       | 5  | S    | CURDET/  | AIL .   |        | DIS      | DEVSQLSERV     |
|            |          |          |                   |          |         |        |         |      |         |            |          |    |      |          |         |        |          |                |

# Using PI windows authentication for PI-OleDb calls

# Establish a WAD account

Establish an account on the WAD, with the following settings:

- 1. User must change password at next logon is unchecked.
- 2. Password never expires is checked.
- 3. Account is disabled is unchecked (for WAD 2008, in the Account Expires section, the radiobutton Never should be chosen.).

For reference in this handbook, let's call this user **CONED\IrPiElectric** and let its password be **DumPwd768**.

Actor

WadAdmin

| Result                            |                                                                                                    |                |                 |                     |
|-----------------------------------|----------------------------------------------------------------------------------------------------|----------------|-----------------|---------------------|
| This is how it will               | look in WAD (just ob                                                                                                    | serve the opti | ons since the a | uthor does not have |
| ccess to the WAI                  | ) and got this image fr                                                                                                    | om the intern  | et):            |                     |
| lew Object - User                 |                                                                                                    | ×              |                 |                     |
|                                   |                                                                                                    |                |                 |                     |
| 🛛 🌠 Create in: dp                 | developer.no/Users                                                                                                    |                |                 |                     |
|                                   |                                                                                                    |                |                 |                     |
| Password:                         | xx                                                                                                    |                |                 |                     |
| Confirm password:                 | XX                                                                                                    |                |                 |                     |
|                                   | and the second second sec | 15             |                 |                     |
| User must change pass             | sword at next logon                                                                                                    |                |                 |                     |
| User cannot change pa             | assword                                                                                                    |                |                 |                     |
| Password never expire             |                                                                                                    |                |                 |                     |
| Account is disabled               |                                                                                                    |                |                 |                     |
|                                   |                                                                                                    |                |                 |                     |
|                                   |                                                                                                    |                |                 |                     |
|                                   |                                                                                                    |                |                 |                     |
|                                   |                                                                                                    |                |                 |                     |
|                                   |                                                                                                    |                |                 |                     |
|                                   | < Back Next>                                                                                                    | Lancei         |                 |                     |
|                                   |                                                                                                    |                |                 |                     |
|                                   | 1 1 · WAD 2000 /:                                                                                                    | . 1 .1         | <i>.</i> .      |                     |
| his is how it will                | look in WAD 2008 (ji                                                                                                    | ist observe th | e options since | the author does not |
| ave access to the                 | WAD and got this ima                                                                                                    | ige from the i | nternet):       |                     |
| e, John Properties                | 21×                                                                                                    |                |                 |                     |
| Published Cetificates   Member Of | Password Replication   Dialien   Object                                                                                                    |                |                 |                     |
| Security 6                        | nvironment Sessions                                                                                                    |                |                 |                     |
| Personal Vitri al Desidoro        | Memote Desidop Services Profile                                                                                                    | 1              |                 |                     |
| General Address Account           | Profile   Telephones   Organization                                                                                                    |                |                 |                     |
| User loopn name:                  |                                                                                                    | 2              |                 |                     |
| 5003                              | @WS08R2RCDomain.local                                                                                                    |                |                 |                     |
| User logon name (pre-Windows 20   | 00:                                                                                                    |                |                 |                     |
| WS08R2RCDOMAIN                    | - POOE                                                                                                    |                |                 |                     |
| Logon Hours Log On                | To                                                                                                    |                |                 |                     |
|                                   |                                                                                                    |                |                 |                     |
| 1 Uhlock account                  |                                                                                                    |                |                 |                     |

1

-

-

1

4

Account options:

Account expires (\* Never

C End of:

User must change password at next logon
 User cannot change password
 Ver cannot change password
 Password never expres
 To store password using reversible encryption

Thursday June 11, 2009

[ av ] a c [

# Share Credentials with WinServerAdmin

Provide the newly created username and its password to the WinServerAdmin

Actor

WADAdmin

Result

The WinServerAdmin has the newly created username and its password.

# Share Credentials with PiServerAdmin

Provide the newly created username (but not its password) to the PiServerAdmin **Actor** 

WADAdmin

Result

The PiServerAdmin has the newly created username.

# **PI Tags**

Provide the PiTags to the PiServerAdmin. Also provide the access level required for each tag.

Actor

Developer

Result

The PiServerAdmin has the PiTags, along with the access level for each of them.

# **PI Identity**

Take the following steps to create a PIIdentity:

- 1. Open PiSMT.
- 2. Log onto the PiServer.
- 3. Go to the *Security* group of PiSMT.
- 4. Click on the *Identities, Users and Groups* section.
- 5. Click the *PiIdentities* tab. Create a new PI Identity. Map this identity to the WAD account, provided by the WadAdministrator.
- 6. Provide this Pildentity the access to the PiTags same or greater than those required by the developer.

This is how it will look like:

| ID15 Properties | t whi look ii    | <u>? X </u>                   |                   |                      |  |
|-----------------|------------------|-------------------------------|-------------------|----------------------|--|
| General Mapping | ps & Tousts      |                               |                   |                      |  |
| Mapping         | Descript         | on                            |                   |                      |  |
| S CONED VRP     | ELECTRIC DIS Win | dows Acct                     |                   |                      |  |
| 1               | Mapping Prope    | ties                          | ×                 |                      |  |
|                 | Windows Account: | CONEDVIRELECTRIC              |                   |                      |  |
|                 | Windows SID:     | S-1-5-21-39997874-457639419-7 | C                 |                      |  |
|                 | Description:     | DIS Windows Acct              |                   |                      |  |
| Add             | PI Server:       | Prit 💌                        |                   |                      |  |
| Trust name D    | PI Identity:     | PIDIS                         |                   |                      |  |
|                 | Mapping is disab | led                           |                   |                      |  |
|                 |                  | OK Cance                      | el                |                      |  |
| Add             |                  | Carlos and an and a second    |                   |                      |  |
|                 | C                | OK Gancel                     |                   |                      |  |
| tor             |                  |                               |                   |                      |  |
| ServerAdm       | in               |                               |                   |                      |  |
| sult            |                  |                               |                   |                      |  |
| ust for this    | WAD Ident        | ity is created. The ap        | plication can nov | v access the tags as |  |
| quired.         |                  |                               |                   |                      |  |

## Dummy PI User

Provide the credentials of a dummy PI user to the WinServerAdmin to test the installation of the PI-OleDb. This user should be able to access the PiServer.

Note: A PiUser is different from a PIIdentity.

Actor

PiServerAdmin

Result

WinServerAdmin has the credentials of a dummy PI user.

# **Install PI-SDK**

Install the PI-SDK on the WinServer, using the PiSdkInstallationKit. Please refer to the *Terminology* section for details about this kit.

Actor

WinServerAdmin

Result

PI-SDK is installed on the WinServer.

# **Install PI-OleDb**

Install the PI-OleDb on the WinServer, using the PiOledbInstallationKit. Please refer to the *Terminology* section for details about this kit.

Actor

WinServerAdmin

Result

PI-OleDb is installed on the WinServer.

#### Test 1

- 1. Open the PiOledbTester application. Please refer to the Terminology section for details about this application.
- 2. In the login window that opens up, choose the server. To be sure that you are opening the correct server, go to the **PiLogin.ini** (usually in the *C:\Program Files\PIPC\dat* folder) and do the appropriate setup.

A better alternative is to open the Connections in the PI menu in Microsoft Excel and check / setup the Connections appropriately. This is how the login window shows up:

| PI Server Lo     | ogin           | ×                   |
|------------------|----------------|---------------------|
| <u>S</u> erver:  | PI1            | <u>0</u> K          |
| Use <u>T</u> rus | ted Connection | <u>C</u> ancel      |
| <u>U</u> ser ID: | piadmin        |                     |
| Password:        |                | Optio <u>n</u> s >> |

- 3. Enter the credentials of the dummy PI user provided by the PIServerAdmin. Hit the **oκ** button.
- 4. The PiOleDbTester application should open up. This denotes that the installation was successful. Any other window (error / warning / information window) means that the installation was not successful. This is how it looks like:

| PI OLEDB Tester              |
|------------------------------|
| SQL Statement                |
|                              |
| Execute Sample Statements >> |
| - Results                    |
|                              |
|                              |
| *                            |
|                              |
|                              |
|                              |
|                              |
|                              |
|                              |
|                              |
|                              |

#### Test 2

- 1. Log on to the WinServer with the credentials of the newly created WAD account.
- 2. Carry out steps 1 and 2 from the last test.
- 3. Check the Use Trusted Connection box. Hit the OK button.

4. The PiOleDbTester application should open up. If the last test was successful, then opening up of this window denotes that the PiIdentity for the WAD account was established successfully. If the last test installation was successful, then opening up of any other error / warning / information window, at this point, means that the Pildentity for the WAD account was not established properly. The PiOleDbTester application window is shown in the last test.

Note: If the last test was not successful, then carrying out this test is meaningless.

## Connect from application

- 1. The application should be run with the credentials of the WAD account created earlier. This is done in different ways. This is shown in the Appendix A: Run a Windows Service as a particular user and in the Appendix B: Run a Web Application as a particular user.
- 2. Use the OleDb classes in the System.Data.OleDb namespace (OleDbConnection, OleDbDataAdapter, OleDbDataReader, etc.).
- 3. Use the following code to create a connection to the PiServer: New OleDbConnection("Provider=PIOLEDB; Data Source=<Server>; Integrated Security=SSPI;") For example: New OleDbConnection("Provider=PIOLEDB; Data

#### Source=eccpi.coned.com; Integrated Security=SSPI;")

#### Actor

Developer

#### Result

The application will connect to the server

12/1/2009 11:54:30 AM 12/1/2009 11:55:07 AM 4... 4.. 4. 3... 3.. 0 0 0.. 0 PI 3.4.380.36 Wi...

#### Test

Check the Network Manager Statistics in the PiSMT. An entry with the name of the application, IP from where the application is being run, the Pildentity that was created and the WAD account for which this Pildentity was created will appear.

| Name                            | PID    | RegAppName   | RegAppType    | Protoco/Ver    | PeerAddress   | PeerPort | ConType         | NetType  | ConStatus   | ConTime     |
|---------------------------------|--------|--------------|---------------|----------------|---------------|----------|-----------------|----------|-------------|-------------|
| SMTHost.exe(3072):remote        | 3      | SMTHost      | OSISDKApp     | 3.4            | 10.50.40.50   | 2530     | Remote resolver | TCP/IP   | [0] Success | 12/1/2009 1 |
| OLEDBNXExtract.exe(4856):remote | 4      | PI-OLEDB     | OSIMiddleWare | 3.4            | 10.50.40.50   | 2552     | Remote resolver | TCP/IP   | [0] Success | 12/1/2009 1 |
|                                 | -      |              |               |                |               |          | - ·             |          |             |             |
|                                 |        |              |               |                |               |          |                 |          |             |             |
| ConTime LastCall                |        | E., B.       | . B M., M R.  | S., A. S. S. I | PINetMgr V    | OS   OS  | 0 Identity      | OSU      | ser         | Trust       |
| 12/1/2009 11:51:43 AM 12/1/200  | 9 11:5 | 1:44 AM 2 2. | 9. 2 3 0      | 0 0 0 1        | PI 3.4.380.36 | Wi 5.0   | . S. CURDETAIL  | -        |             |             |
| 12/1/2009 11:54:30 AM 12/1/200  | 9 11:5 | 5:07 AM 4 4. | 4. 3 3 0      | 0 0 0          | PI 3.4.380.36 | Wi 5.0   | S. PIDIS I PIW  | orld CON | EDVIRPIELEC | TRIC        |

# Appendix A: Run a Windows Service as a particular user

|          | In the Project I    | nstaller select the                                                                                                    | Service Process Installer                               |
|----------|---------------------|----------------------------------------------------------------------------------------------------|---------------------------------------------------------|
| 1.<br>2  | In the Propertie    | s section make s                                                                                                    | ure that the Account property is selected as uson       |
| ۷.       | (it is the defend   |                                                                                                    | ure that the Account property is selected as USEP       |
|          | (it is the defaul   | t).                                                                                                    | 1                                                       |
|          | Properties          | 4 ×                                                                                                    |                                                         |
|          | ServiceProcessInsta | ler1 System.ServiceProce                                                                                                    |                                                         |
|          | 1 24 🔳 📼            |                                                                                                    |                                                         |
|          | Configurations      |                                                                                                    | 1                                                       |
|          | (DynamicProperties) |                                                                                                    |                                                         |
|          | 🖯 Design            |                                                                                                    |                                                         |
|          | (Name)              | ServiceProcessInstalle                                                                                                    | ·                                                       |
|          | Modifiers           | Friend                                                                                                    |                                                         |
|          | E Misc              | -                                                                                                    |                                                         |
|          | Account             | User                                                                                                    |                                                         |
|          | HelpText            | LocalService                                                                                                    |                                                         |
|          | H Parent            | LocalSystem                                                                                                    |                                                         |
|          |                     | User                                                                                                    |                                                         |
|          | Account             | n Contraction of the Contraction of the Contraction | 2                                                       |
| Actor    |                     |                                                                                                    |                                                         |
| Develo   | oper                |                                                                                                    |                                                         |
| Result   | -F                  |                                                                                                    |                                                         |
| This w   | indows Service      | will now be run h                                                                                                    | by a user. This user has to be specified at the time.   |
| af in at | Illation This on    |                                                                                                    | show and later ratio the Complete Spectrice at the time |

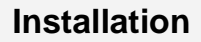

At the time of installation of the Windows Service, provide the user, under whose account, the service should be run.

This can also be done from the Services Snap-In in the Control Panel  $\rightarrow$  Administrative Tools.

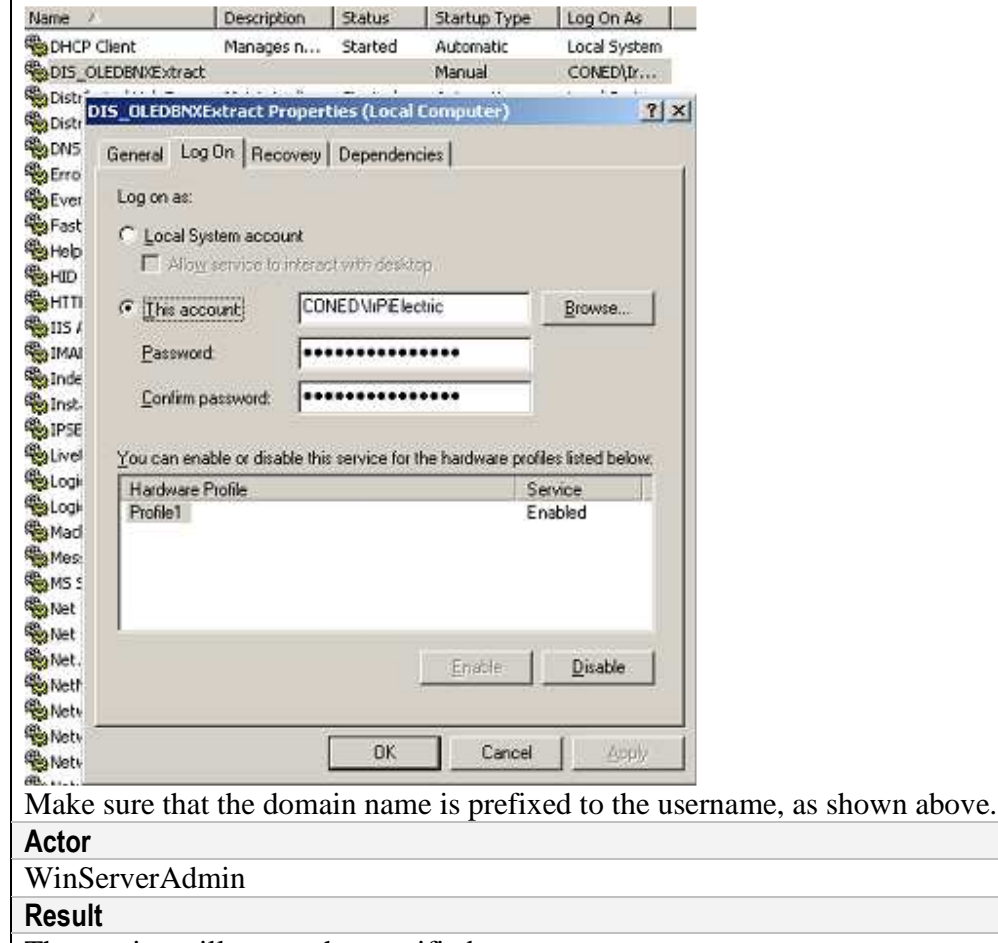

The service will run as the specified user.

# Permissions

Allow **Read & Execute** permissions to this user to the folder and the files which contain the Windows Service. This is how it will look like:

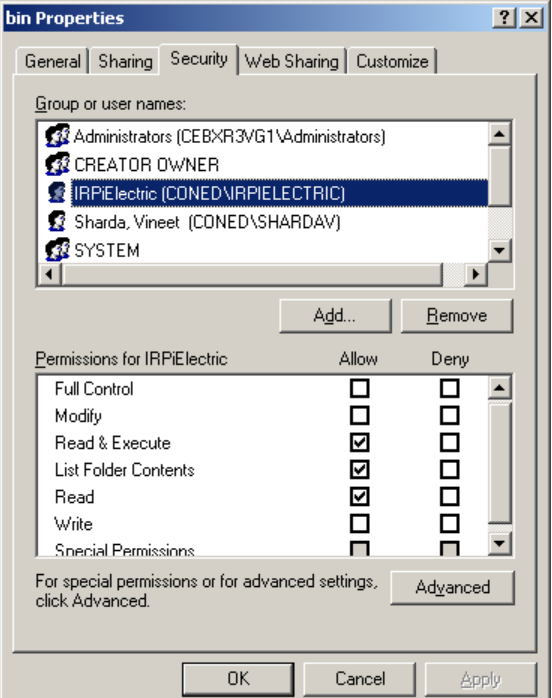

On granting the **Read & Execute** permission, the **List Folder Contents** and **Read** permissions are granted automatically.

Note: The WAD account will have to be added to the **Group or User names** section. This is done by clicking the **Add**... button, entering the **<wADDomain>\<wADUsername>** (ConEd\IrPiElectric in our example) and clicking the OK button.

## Actor

WinServerAdmin

Result

The specified user can now run the Windows Service.

# Exception

A program using the PI-OleDb, when scheduled from SQL Server 2000 does not work.

The same program when ran from SQL Server 2005 worked. But in this case, a PI Trust was created for the machine and the user, rather than a PI Identity.

# Appendix B: Run a Web Application or a Web Service as a particular user

# **Encrypted Credentials on Registry**

The credentials that are needed by the web application should be stored at a safe location in an encrypted format. The following steps accomplish this task:

- Download aspnet\_setreg.exe from http://download.microsoft.com/download/2/9/8/29829651-e0f0-412e-92d0e79da46fd7a5/aspnet\_setreg.exe.
- Run the file. It will ask for the folder where the files should be unzipped. Give the name of a folder different from the one into which the file was downloaded, say, C:\Tools.
- 3. Open the command prompt and navigate to the above folder.
- 4. Run the command to enter the username and password of the account under which we want to run the web application as:

aspnet\_setreg -k:<Subkey> -u:<WadDomain>\<WadUsername> -p:<Password>
For example:

C:\Tools>asynet\_setreg -k:software\DIS\Identity -u:ConEd\IrPiElectric -p:DumPwd7 68

Please edit your configuration to contain the following:

userName="registry:HKLM\software\DIS\Identity\ASPNET\_SETREG,userName" password="registry:HKLM\software\DIS\Identity\ASPNET\_SETREG,password"

The DACL on the registry key grants Full Control to System, Administrators, and Creator Owner.

Actor

#### WinServerAdmin

#### Result

The credentials of the account are now in the registry, in an encrypted format.

| 1.      | Click Start $\rightarrow$ Run                                                                                                    |                                                  |              |                                                       |
|---------|----------------------------------------------------------------------------------------------------|--------------------------------------------------|--------------|-------------------------------------------------------|
| 2.      | Type RegEdt32.                                                                                                    |                                                  |              |                                                       |
|         | Run                                                                                                    |                                                  | ? X          |                                                       |
|         |                                                                                                    |                                                  |              |                                                       |
|         | Type the name of a                                                                                                    | program, folder, document                        | . or         |                                                       |
|         | Internet resource, a                                                                                                    | nd Windows will open it for                      | you.         |                                                       |
|         |                                                                                                    |                                                  |              |                                                       |
|         | Open: RegEdt32                                                                                                    |                                                  | <b>•</b>     |                                                       |
|         |                                                                                                    |                                                  |              |                                                       |
|         |                                                                                                    |                                                  |              |                                                       |
|         | ОК                                                                                                    | Cancel Br                                        | owse         |                                                       |
|         |                                                                                                    |                                                  |              |                                                       |
| 3       | Press OK button The m                                                                                                    | achine registry shou                             | uld open up  |                                                       |
| Э.<br>Л | Navigate to the registry                                                                                                    | subkey that was spe                              | cified earli | er In our example we go                               |
| 4.      | to My Computer VIKEY 10                                                                                                    | SUDKEY HIAL WAS SPE                              |              | er. In our example, we go                             |
|         | the Windows 7 (4 hit m                                                                                                    | CAL_MACHINE \SUFIWA                              | KE (DIS (100 | entity (ASPNEI_SEIREG. III                            |
|         | the windows 7, 64 bit in                                                                                                    | achine, the path is                              | w6422Node\   | DISNE Identity ASPNET S                               |
|         |                                                                                                    | ACTINE (SOF IWAKE (WO                            | wo452NOUE    | DISNG LIGHTLICY ASPNEL_S                              |
|         | 🙀 Registry Editor                                                                                                    |                                                  |              |                                                       |
|         | File Edit View Favorites Help                                                                                                    | Name                                             | Turne        | Data                                                  |
|         |                                                                                                    | (Default)                                        | REG_SZ       | (value not set)                                       |
|         |                                                                                                    | B password                                       | REG_BINARY   | 01 00 00 00 d0 8c 9d df 01 15 d1 11 8c 7a 00 c0 4f c2 |
|         | HARDWARE                                                                                                    | ingluserivame                                    | REG_BINARY   | 01 00 00 00 d0 8c 9d dr 01 15 d1 11 8c 7a 00 c0 4r c2 |
|         | 🕀 🧰 SAM                                                                                                    |                                                  |              |                                                       |
|         | SECURITY                                                                                                    |                                                  |              |                                                       |
|         |                                                                                                    |                                                  |              |                                                       |
|         | SECURITY     SOFTWARE     Grad Arro Software Inc     Grad Arro Software Inc                                                                                                    |                                                  |              |                                                       |
|         | SECURITY  SECURITY  Comparison SECURITY  Comparison SECURITY  Comparison SECURITY  SECURITY SECURITY  SECURITY SECURITY SECU |                                                  |              |                                                       |
|         | SECURITY      Security      Security        |                                                  |              |                                                       |
|         | SECURITY      Security      Security        |                                                  |              |                                                       |
|         | SECURITY  SECURITY SECURITY  SECURITY SECURITY  SECURITY SECURITY SECU |                                                  |              |                                                       |
|         | SCEURITY     SOFTWARE     Adobe     Adobe     Adobe     Adobe     Adobe     Adobe     Adobe     Adobe     Apole Software Foundatio     Apple Apple Action     Apple Inc.     Business Objects     Action     Apple Action                                                                                                    |                                                  |              |                                                       |
|         | SCEURITY     SOFTWARE     Adobe     Adobe     Adobe     Adobe     Adobe     Adobe     Adobe     Adobe     Adobe     Adobe     Adobe     Adobe     Apole Stituare Foundatio     B-     Apple Computer, Inc.     B-     Apple Inc.     B-     Business Objects     B-     Co7ftsy     B-     Classes                                                                                                    |                                                  |              |                                                       |
|         | SOFTWARE     SOFTWARE     Adobe     Adobe     |                                                  |              |                                                       |
|         | SOFTWARE     SOFTWARE     Adobe     Adobe     Adobe     Adobe     Adobe     Adobe     Adobe     Analog Devices     Appedratiow     AppDatatow     AppDatatow     Corrsty     Corrsty     Corrsty     Corrsts     ComponentArt     P-C Constisted                                                                                                    |                                                  |              |                                                       |
|         | SOFTWARE     SOFTWARE     Adobe     Analog Devices     Analog Devices     Appedatow     AppDatatow     AppDatatow     Computer, Inc.     Apple Inc.     Bousiness Objects     Cortsy     Cortsy     Cortsy     Clents     Concols     Concols     Concols     Concols     Concols     Concols                                                                                                    |                                                  |              |                                                       |
|         | SOFTWARE     SOFTWARE     Actor Software Inc     Adobe     Analog Devices     Apache Software Foundatio     Apple Computer, Inc.     Apple Inc.     Bousiness Objects     Cortisy     Clerks     Concount     Concount     Condut     Condut     CONED     Condut     CONED     Condut                                                                                                    |                                                  |              |                                                       |
|         | SCEURITY     SOFTWARE     Actor Software Inc     Adobe     Analog Devices     Analog Devices     Appeh Software Foundatio     Apple Inc.     Apple Inc.     Business Objects     CorrtsY     Classes     Conclust     Conclust     Conclus     |                                                  |              |                                                       |
|         | SOFTWARE     SOFTWARE     Actor Software Inc     Analog Devices     Analog Devices     Apple Software Foundatio     Apple toc.     Apple Inc.     Control     Constant     Constant     Conclust     Conclust        |                                                  |              |                                                       |
|         | SOFTWARE     SOFTWARE     Actor Software Inc     Analog Devices     Analog Devices     Analog Devices     Apple Software Foundatio     Apple Inc.     Apple Inc.     CortSY     Classes     ComponentArt     Con Edison     Conduit     Conduit     Conduit     Conduit     Conses     Corystal Decisions     Crystal Decisions     Crystal Decisions     Coption     Description     Description                                                                                                    |                                                  |              |                                                       |
|         | SOFTWARE     SOFTWARE     Analog Devices     Analog Devices     Analog Devices     Apple Software Foundatio     Apple Computer, Inc.     Apple Inc.     CorRtsY     CorRtsY     CorRtsY     Conses     ComponentArt     Concluit     Concluit     Concluit     Concluit     Concluit     Concluit     Concluit     Concluit     Concluit     Corystal Decisions     Crystal Decisions     Crystal Decisions     Corption     Description     Dis     Concluit     Concluit     Concl     |                                                  |              |                                                       |
|         | SOFTWARE     SOFTWARE     Analog Devices     Analog Devices     Analog Devices     Apple Software Foundatio     Apple Computer, Inc.     Apple Inc.     CorRtsy     CorRtsy     Classes     Clents     ComponentArt     Conduit     Conduit     Conduit     Conduit     Conduit     Conduit     Conduit     Conduit     Conduit     Corduit     Corduit     Corduit     Corduit     Corduit     Corduit     Corduit     Corduit     Corduit     Corduit     Corduit     Corduit     Corduit     Corduit     Corduit     Corduit     Conduit     Conduit     Conduit     Conduit     Conduit     Conduit     Corduit     Corginations     Corginations     Corduit     Corduit     Cor     |                                                  |              |                                                       |
|         |                                                                                                    | 4                                                |              |                                                       |
|         | SOFTWARE     SOFTWARE     Acro Software Inc     Analog Devices     Apache Software Foundatio     Apple Computer, Inc.     Apple Inc.     Business Objects     Corpstal Devices     Conses     Conses     Conclus     Conclus     Conclus     Conclus     Conclus     Conclus     Conses     Conses       | ISLIGenkiky\ASPNET_SETREG                        |              |                                                       |
| If you  | SOFTWARE SOFTWARE Adobe Analog Devices Adobe Analog Devices Apple Software Foundatio Apple Computer, Inc. Apple Inc. Business Objects Corftsy Consess Collents CoronentArt Cone Edison Conduit Cone Edison Conduit Cone Edison Conduit Cone Edison Conduit Cone Edison Consess Collents Constants Cone Edison Conduit Cone Edison Conduit Cone Edison Cone Edison | IS\Identity\ASPNET_SETREG<br>UT Subkey and see t | ne password  | I and userName entries, then                          |

the entries have been made correctly, otherwise this step failed.

# **Registry Permissions**

This action can be skipped for Windows 7.

The registry should be accessible to the AspNet process. This process uses the machine AspNet account till it is impersonated as the account that we want it to run as. So the registry entries made earlier should be made accessible to the AspNet. We accomplish this with the following steps:

- 1. Go to the subkey in the registry created in the last step, by opening up the Registry Editor and navigating to that subkey, as shown in the Test section of the last step.
- 2. Right click on this subkey and click <u>Permissions...</u>.

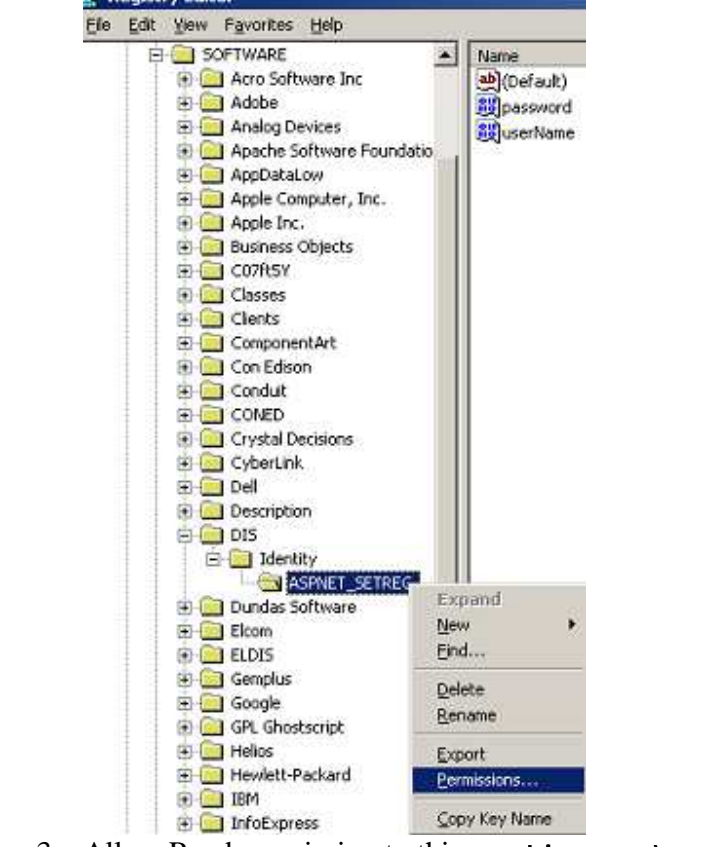

3. Allow Read permission to this <MachineName>\AspNet account. This is how it will look like:

| Permissions for ASPNET_S     | TREG                  | <u>?</u> ×           |   |  |
|------------------------------|-----------------------|----------------------|---|--|
| Security                     |                       |                      |   |  |
| <u>G</u> roup or user names: |                       |                      |   |  |
| 🕵 Administrators (CEBX)      | 3VG1 (Administrators) |                      |   |  |
| 🖉 🖉 ASP.NET Machine A        | count (CEBXR3VG1\As   | SPNET)               |   |  |
| 🕵 CREATOR OWNER              |                       |                      |   |  |
| 🕵 SYSTEM                     |                       |                      |   |  |
|                              |                       |                      |   |  |
|                              | 1                     |                      |   |  |
| Permissions for ASP NET      | A <u>d</u> d          | <u><u>H</u>emove</u> |   |  |
| Machine Account              | Allow                 | Deny                 |   |  |
| Full Control                 |                       |                      |   |  |
| Read                         |                       |                      |   |  |
| Special Permissions          |                       |                      |   |  |
|                              |                       |                      |   |  |
|                              |                       |                      |   |  |
|                              |                       |                      |   |  |
| For special permissions or f | or advanced settings, | Ad <u>v</u> anced    |   |  |
| CIICK Advanced.              |                       |                      |   |  |
|                              | JK Cancel             | Apply                |   |  |
|                              |                       |                      | I |  |
| . Click the Apply by         | itton.                |                      |   |  |

Note: The AspNet machine account will have to be added to the Group or User names section. This is done by clicking the Add... button and then entering the <machineName>\AspNet (CeBxr3Vg1\AspNet in our example) and clicking the OK button.

In Windows 7 machine, the access needs to be given to <machineName>\IIS\_Usrs user group (CeBxr3Vg1\IIS\_Usrs in our example).

Actor

WinServerAdmin

Result

The machine AspNet account can now access the user credentials.

For the Windows 7 machine, the IIS\_Usrs user group can now access the user credentials.

In other words, any web application can now access these credentials.

# **Folder Permissions**

The following permissions should be given to the user that we want to run the web application as:

| Folder for dynamically compiled files:                     | Full Control        |
|------------------------------------------------------------|---------------------|
|                                                            |                     |
| C:\WINNT\Microsoft.NET\Framework\v1.1.4322\Tempora         | ary ASP.NET Files   |
| Or                                                         | •                   |
| C:\WINNT\Microsoft.NET\Framework\v2.0.50727\Tempo          | rary ASP.NET Files  |
| Global Assembly Cache: systemroot\assembly                 | Read                |
| Usual folder: C:\WINNT\system32                            |                     |
| Web Application Directory                                  | Read & Execute      |
| For the DISSIn project: C:\Projects\DIS                    |                     |
| Full hierarchy of .Net Framework                           | Read & Execute      |
| Usually all files and folders under:                       |                     |
| C:\WINNT\Microsoft.NET\Framework\v1.1.4322                 |                     |
| Or                                                         |                     |
| If we are using .Net Framework 3.5 and ASP.Net Framework   | work 2.0.50727, the |
| easiest way to do this will be to grant the permission to  |                     |
| C:\WINNI\MICrosoft.NEI\Framework\                          |                     |
| Any other folder which the web application accesses        | As appropriate      |
| For the DISSIn project:                                    |                     |
| Full control is required for the C:\Projects\Dundas folder |                     |
| Folder for supporting web services: systemroot temp        | Full Control        |
| Usual folder: C:\WINNT\Temp                                |                     |
|                                                            |                     |
| In Windows 7, this can be done simply by adding the        | user to the IIS IUS |
|                                                            |                     |

Actor

WinServerAdmin

Result

The user should have the appropriate access to the folders.

## Impersonation

Specify that the web application will run with the impersonation credentials specified in the registry subkey that we have made. This is done by putting the following entry in the Web.config file of the web application:

```
<identity impersonate="true"
userName="registry:<subkey>,userName"
password="registry: <subkey>,password"
/>
```

This entry must be made under the <system.web> section. Here is an example: <configuration>

```
<system.web>
    <!-- AUTHENTICATION
     This section sets the authentication policies of the application.
Possible modes are "Windows", "Forms", "Passport" and "None"
     -->
    <authentication mode="Windows" />
    <identity impersonate="true"
     userName=
        "registry:HKLM\SOFTWARE\DIS\Identity\ASPNET_SETREG,userName"
     password=
        "registry:HKLM\SOFTWARE\DIS\Identity\ASPNET_SETREG,password"
    />
    <!-- OTHER system.web SETTINGS -->
  </system.web>
  <!-- OTHER configuration SETTINGS -->
</configuration>
As expected, the entry for a Windows 7, 64 bit machine with our example will be:
<configuration>
  <system.web>
    <!-- AUTHENTICATION
      This section sets the authentication policies of the application.
Possible modes are "Windows", "Forms", "Passport" and "None"
    -->
    <authentication mode="Windows" />
    <identity impersonate="true"
      userName=
       "registry:HKLM\SOFTWARE\Wow6432Node\DISNG\Identity\ASPNET SETREG,userName"
      password=
       "registry:HKLM\SOFTWARE\Wow6432Node\DISNG\Identity\ASPNET_SETREG,password"
    />
```

```
<!-- OTHER system.web SETTINGS -->
</system.web>
<!-- OTHER configuration SETTINGS -->
</configuration>
```

#### Actor

Developer

#### Result

The web application will now run under the credentials given at the specified machine registry subkey.